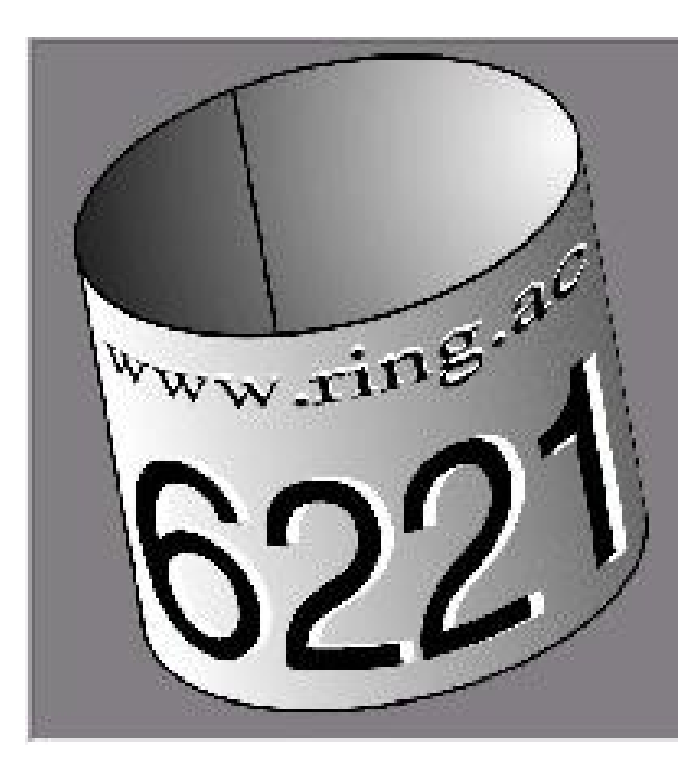

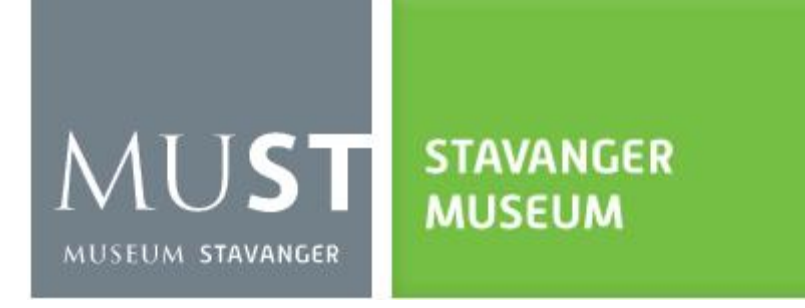

# RingAccess

årsrapportering

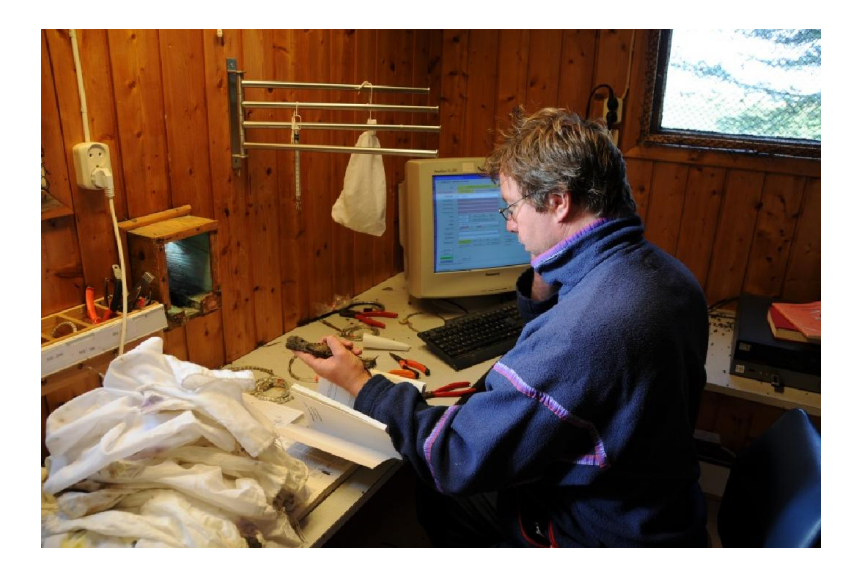

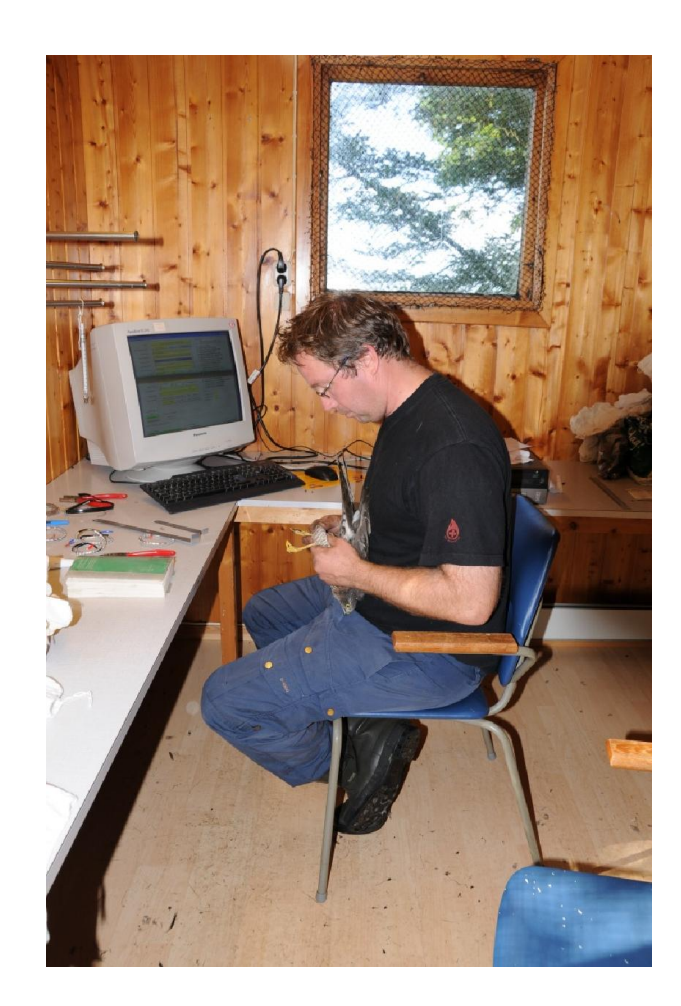

| <ul> <li>Hurtigmeny for eksport og statistikk)</li> </ul>                                                   | Informasjon fra sentralen | Status og rapportering     |
|----------------------------------------------------------------------------------------------------|---------------------------|----------------------------|
| g oppgave<br><u>B</u> ingbeholdning<br><u>M</u> erkinger/gjenfunn/kontroller<br>Merkinger på fast lokalitet | Brukerprofi               | ing.ac                     |
| ⊻erktøykasse<br>Lokaliteter<br>Import/eksport av data                                                       |                           | 622                        |
| Avstand og vinkel mellom to punkter                                                                         | Sikkerhet/Vedlikehold     | Informasjon                |
| Brukerprofil                                                                                                | Sikkerhetskopiering       | Arter med stedfestingskrav |
| Loggfi                                                                                                    | Importer databaser        | EURING-koder               |
| Avslutt                                                                                                    | Komprimer databaser       | <u>O</u> m programmet      |

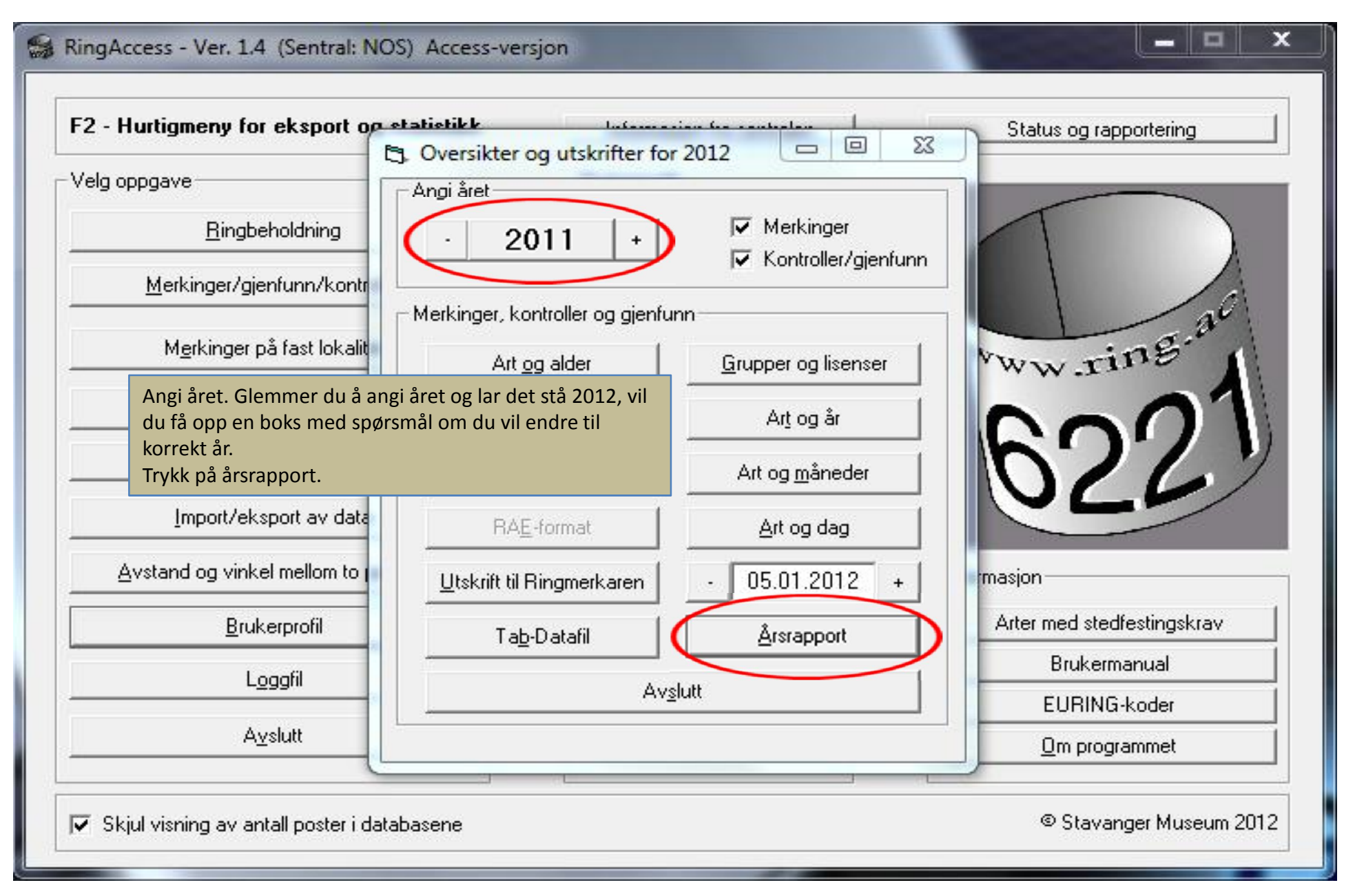

| 2 - Hurtigmeny for e                         | ksport op                  | etatietikk Information for control Status og rapportering                                                                                                    | È.  |
|----------------------------------------------|----------------------------|----------------------------------------------------------------------------------------------------|-----|
| /elg oppgave<br><u>R</u> ingbeho             | oldning                    | Angi året       Angi året       ·     2011       +     Image: Werkinger       Image: Werkinger       Image: Werkinger <th></th> |     |
| <u>M</u> erkinger/gjenfu                     | unn/kontr                  | Merkinger, kontroller og gjenfunn                                                                                                    | all |
| Merking Ring                                 | Access                     | E PE                                                                                                    | 4   |
| Merking<br>Ve<br>I<br>Import<br>Avstand og v | Access<br>Hei<br>eve<br>en | er kan du lage en årsrapport. Hvis din PC har nettforbindelse kan fila<br>ventuelt sendes automatisk til sentralen (bekreftes senere). Vil du lage<br>n årsrapport nå?                                                                                                    | rav |

| F2 - Hurtigmeny for eksport or                                                                                                    | etatietikk lutana sina ta saatu laa                                                                                                    | Status og rapportering  |
|----------------------------------------------------------------------------------------------------|----------------------------------------------------------------------------------------------------|-------------------------|
| Velg oppgave <u>Ringbeholdning</u> <u>Merkinger/gjenfunn/kontr</u> <u>Merkinger på fast lokalit</u> <u>Verktøykasse</u> <u>Lokaliteter</u> <u>Import/eksport av data</u> <u>Avstand og vinkel mellom to r</u> <u>Brukerprofil</u> Loggfil | Oversikter og utskrifter for 2012<br>Angi året<br>· 2011 + ✓ Merkinger<br>· Kontroller/gjenfunn<br>Merkir Velg avsender<br>✓ Kontroller/gjenfunn<br>Merkir Svelg avsender<br>✓ Kontroller/gjenfunn<br>Merkir Svelg avsender<br>✓ Kontroller/gjenfunn<br>Merkir Svelg avsender<br>✓ Kontroller/gjenfunn<br>↓ Tab-Datafil Årsrapport<br>Avglutt | Status og rapportering  |
| Skjul visning av antall poster i da                                                                                                    | tabasene                                                                                                    | © Stavanger Museum 2012 |

| 2 - Hurtigmeny for eksport or                                                       | Ct. Oversikter og utskrifter for 2012 📼 🖻 🔀                                                                                                    | Status og rapportering    |
|-------------------------------------------------------------------------------------|----------------------------------------------------------------------------------------------------|---------------------------|
| Velg oppgave<br><u>R</u> ingbeholdning                                              | Angi året<br>- 2011 + ✓ Merkinger                                                                                                    |                           |
| <u>M</u> erkinger/gjenfunn/kontr                                                    | Merkinger, kontroller og gjenfunn                                                                                                    | 0                         |
| <u>V</u><br>Import                                                                  | )in PC er tilkoblet internett og årsrapporten kan sendes direkt<br>entralen. Hvis du går videre er dette også din bekreftelse på a<br>Ilerede har rapportert inn alle merkinger/kontroller/gjenfunn<br>il sentralen. Vil du sende inn årsrapport til sentralen nå? | e til<br>t du<br>for 2011 |
| Avstal<br>Her kan du velge om e<br>automatisk ved å svar<br>e-post svarer du nei. ( | du vil sende årsrapporten<br>re ja. Ønsker du å sende den i<br>Gå da videre til aktuelle                                                                                                    | Nei<br>estingskrav        |
| plansjer.                                                                           | Av <u>s</u> lutt                                                                                                    | EURING-koder              |

|                                             | Dupreilter og utskrifter for 2011 🛛 🖓 🖉                                                                                                    | tering                       |
|---------------------------------------------|----------------------------------------------------------------------------------------------------|------------------------------|
| <sup>/</sup> elg oppgave<br><u>R</u> ingbeh | Angi året                                                                                                    |                              |
| <u>M</u> erkinger/gjenf                     | funn/kontr                                                                                                    | a                            |
| Merking Ring                                | gAccess                                                                                                    | 5.ª 1                        |
|                                             | Opplasting av fila C:\Program Files                                                                                                    | 21                           |
| ⊻<br><u>I</u> mport                         | Opplasting av fila C:\Program Files<br>(x86)\RingAccess\Årsrapport_20120106091639_328.TXT var vellykket! En<br>bekreftelse er også skrevet til loggfila. Husk å sende en kopi til<br>gruppelederen.                       | 21                           |
| ⊻<br>Import<br>Avstand og v                 | Opplasting av fila C:\Program Files<br>(x86)\RingAccess\Årsrapport_20120106091639_328.TXT var vellykket! En<br>bekreftelse er også skrevet til loggfila. Husk å sende en kopi til<br>gruppelederen.                       | 21<br>ingskrav               |
| ⊻<br>Import<br>Avstand og v                 | Opplasting av fila C:\Program Files (x86)\RingAccess\Årsrapport_20120106091639_328.TXT var vellykket! En bekreftelse er også skrevet til loggfila. Husk å sende en kopi til gruppelederen.  OK  Igfil  Avglutt EURING-koo | 21<br>ingskrav<br>Jal<br>der |

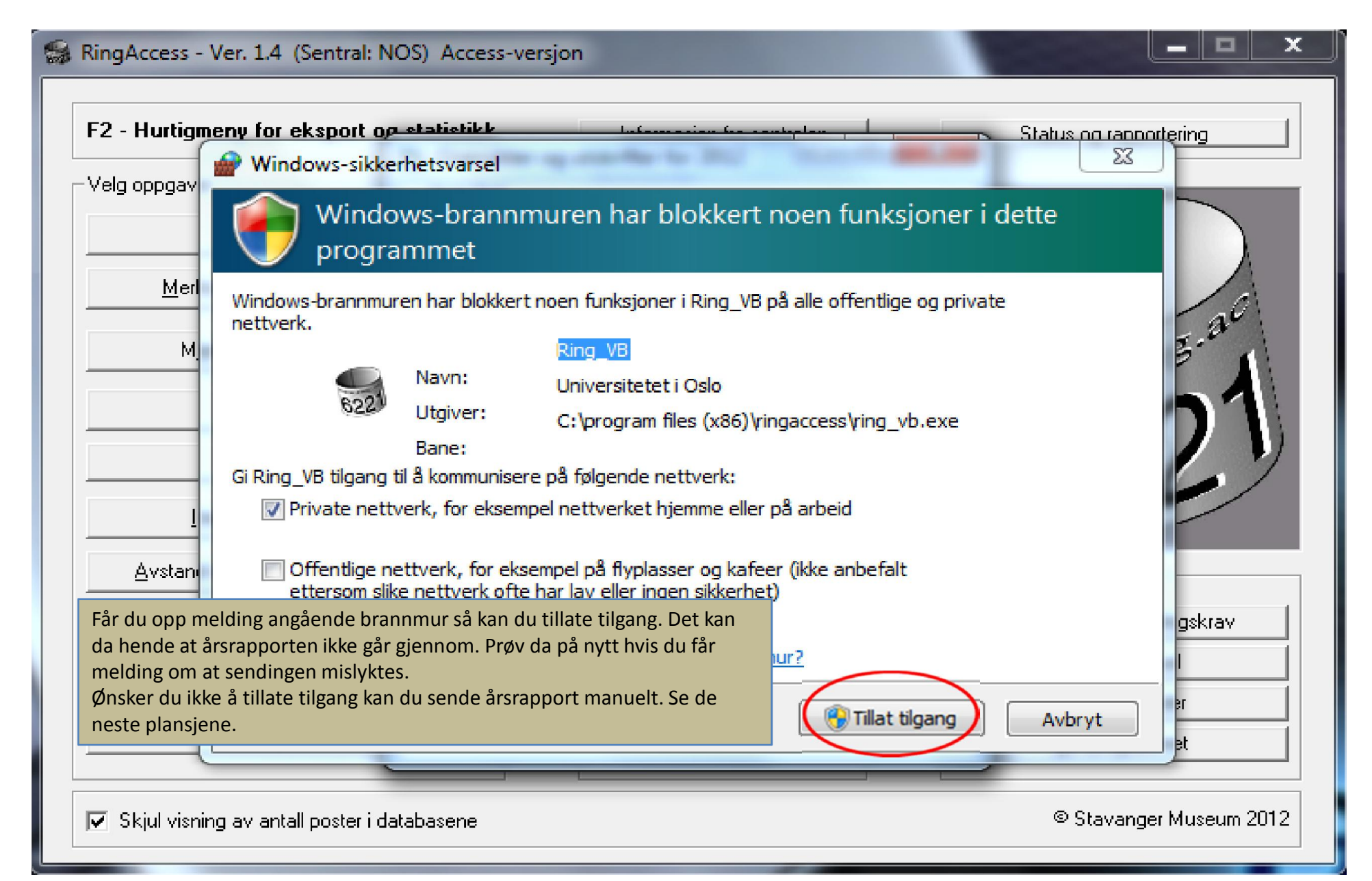

| -2 - Huragmeny for e               | sksport op statistikk Information for control Information for status of Status of Stat | og rapportering                        |
|------------------------------------|----------------------------------------------------------------------------------------------------|----------------------------------------|
| /elg oppgave<br>Ringbeh            | oldning                                                                                                    |                                        |
| <u>M</u> erkinger/gjenf            | funn/kontr                                                                                                    |                                        |
| Merking Rin                        | gAccess                                                                                                    | ng.a                                   |
|                                    |                                                                                                    |                                        |
| ⊻e<br>I<br>Import,                 | Din PC er tilkoblet internett og årsrapporten kan sendes direkte til<br>sentralen. Hvis du går videre er dette også din bekreftelse på at du<br>allerede har rapportert inn alle merkinger/kontroller/gjenfunn for 2011<br>til sentralen. Vil du sende inn årsrapport til sentralen nå?                                                                                                    | 21                                     |
| ⊻e<br>I<br>Import,<br>Avstand og v | Din PC er tilkoblet internett og årsrapporten kan sendes direkte til sentralen. Hvis du går videre er dette også din bekreftelse på at du allerede har rapportert inn alle merkinger/kontroller/gjenfunn for 2011 til sentralen. Vil du sende inn årsrapport til sentralen nå?                                                                                                    | )<br>estingskrav                       |
| ⊻<br>Import,<br>Avstand og v<br>E  | Din PC er tilkoblet internett og årsrapporten kan sendes direkte til sentralen. Hvis du går videre er dette også din bekreftelse på at du allerede har rapportert inn alle merkinger/kontroller/gjenfunn for 2011 til sentralen. Vil du sende inn årsrapport til sentralen nå?          Ja       Nei         gfil       Avglutt                                                                                                    | estingskrav<br>rsomanual<br>RING-koder |

| ,                                                                                                    | B. Overrikter og utskrifter for 2012 🖂 🖂 🕅                                                                                                    | Status og rapportering |
|----------------------------------------------------------------------------------------------------|----------------------------------------------------------------------------------------------------|------------------------|
| Velg oppgave<br><u>R</u> ingbeholdning                                                                                   | Angi året<br>· 2011 + ✓ Merkinger<br>✓ Kontroller/gjenfunn                                                                                                    |                        |
| <u>M</u> erkinger/gjenfunn/kontr                                                                                         |                                                                                                    |                        |
| ⊻t<br>I<br>Import,<br>L                                                                                                  | arsrapporten er laget og heter C:\Program Files<br>&6)\RingAccess\Årsrapport_20120105222614_328.TXT. Send eve<br>ila til birdringing@stavanger.museum.no. Husk også å sende en<br>il gruppelederen. | ntuelt<br>kopi         |
| 54 55 E                                                                                                    |                                                                                                    |                        |
| Nå er årsrapporten generert<br>under mappen RingAccess. I<br><u>birdringing@museumstavan</u><br>legger ved årsrapporten. | e og lagret på din maskin på Lokaldisk (C:)<br>Du må nå lage en e-post til<br>Ig <u>er.no</u> med kopi til din gruppeleder hvor du                                                                  | OK<br>estingskrav      |

| 2 - Hurtigmeny for eksport on a    | tatietikk u.c                      | 2012 🗆 💷 🖾                  | Status og rapportering     |
|------------------------------------|------------------------------------|-----------------------------|----------------------------|
| elg oppgave                        | - Angi året                        | 2012                        |                            |
| <u>R</u> ingbeholdning             | · 2011 +                           | ✓ Merkinger                 | T                          |
| <u>M</u> erkinger/gjenfunn/kontr   |                                    |                             |                            |
|                                    | – Merkinger, kontroller og gjenfun | n                           | ac                         |
| M <u>e</u> rkinger på fast lokalit | Art <u>og</u> alder                | <u>G</u> rupper og lisenser | Ww.ring                    |
| ⊻erktøykasse                       | An <u>v</u> endte ringserier       | Art og år                   | 0001                       |
| Lokaliteter                        | <u>R</u> ingmerkingsdata (til fil) | Art og <u>m</u> åneder      | 6.26%                      |
| Import/eksport av data             | RA <u>E</u> -format                | Art og dag                  | SE.                        |
| Avstand og vinkel mellom to (      | Utskrift til Ringmerkaren          | - 05.01.2012 +              | imasjon                    |
| <u>B</u> rukerprofil               | Tab-Datafil                        |                             | Arter med stedfestingskrav |
| Logafi                             |                                    |                             | Brukermanual               |
|                                    | Av <u>s</u> li                     | utt                         | EURING-koder               |
| A <u>v</u> slutt                   |                                    |                             | <u>O</u> m programmet      |